# IHCUS Membership System User Manual

Revision 3.0

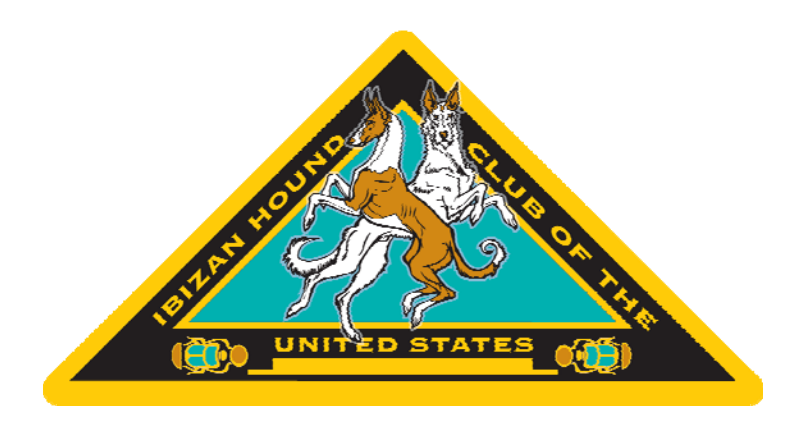

Submitted by Kurt Anderson September 2013

## **Table of Contents**

| Introduction                         | 3       |
|--------------------------------------|---------|
| Responsibilities                     | 3       |
| The Software                         | 3       |
| Licensing                            | 4       |
| Online User Manual                   | 4       |
| System Access                        | 4       |
| System Logon                         | 4       |
| The Control Panel                    | 5       |
| Control Panel Menu Options           | 5       |
| Member Lookup                        | 5       |
| Visibility of Control Panel Options  | 6       |
| Setup/Configuration Option           | 6       |
| Additional Options                   | 6       |
| How The System Works                 | 6       |
| Integration                          | 6       |
| IHCUS Members Yahoo Group            | 6       |
| Membershin Types                     | 7       |
| IHCUIS Membershin Types              | 7       |
| Individual Membershin                | 7       |
| Hausehold Membershins                | 7       |
| Primary Household Member             | 7       |
| Additional Household Members         | 7       |
| Lifetime Subscription Duration       | 8       |
| Other Membershin Types               | 0<br>Q  |
| Other Membership Types               | 0<br>Q  |
| Mombar – Usor                        | o<br>Q  |
| Memoel = 0set                        | 00<br>Q |
|                                      | 0       |
| Kules.<br>Sond o Wolcomo Emoil       | o       |
| Sentu a Welcome Email.               | 9       |
| Suggestions for Usernames            | 9       |
| Ealting Member Contact Information   | 9       |
| Procedure                            | 9       |
| Membership Suspensions and Expusions | .10     |
| Suspension of Membership             | .10     |
| Suspension Procedure                 | . 10    |
| Expuision                            |         |
| Expusion Procedure                   |         |
| Omcers and Committees                | . 12    |
| Breeder Referral Listing             | . IZ    |
| Adding a member to the listing.      | . 12    |
| Hiding contact information           | . 12    |
| Sending Email.                       | . 13    |
| Set the Return Address               | . 13    |
| Email an Individual Member.          | . 13    |
| Email a Group of Members             | . 14    |
| Which Groups to Use                  | . 14    |
| Official Electronic Notifications    | . 14    |
| Members Without Email                | . 14    |
| Composing and Sending                | . 14    |
| Processing Dues                      | . 15    |
| Subscription Period                  | . 15    |
| Entering Payments                    | . 15    |
| Payment Entries for Checks           | . 15    |
| Verifying Online Payments            | . 16    |

## Introduction

The IHCUS membership system is used to track membership status (process dues), Officers and Board members, Breed Experts, Breeder Referral, Committees, electronic notification receipt, fostering availability, and sending email notifications to the membership. It produces the membership roster as well as committee and public contact lists. It is vital to Club operations and the membership data must be accurate.

The focus of this manual is to provide reference information and instructions related to performing club-specific activities and tasks required to maintain membership records. An extensive online user manual is available and details how to use the software. Please consult it regarding specific "how-to" questions before contacting the webmaster.

## Responsibilities

Everyone is responsible for the accuracy of the membership data. If you have updated contact information and the ability to update it, do so. If you do not have access to update the information, give it to someone who does.

It is important that member contact information to be verified and updated whenever possible. At minimum this should be done during the annual renewal period.

The Treasurer is responsible for manually posting all renewals by check and verifying that online payments were properly applied. If a copy of the membership renewal form is included with the annual dues payment, the Treasurer should also verify the member's contact information at that time.

## The Software

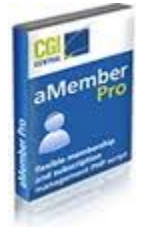

**aMember Pro** is the software that powers the membership system. It was developed by aMember.com. The company also provides the online manual.

The software has been installed on the web server that hosts *ihcus.org*, along with the database used to store and manage the membership information. The database and the software work together and cannot separated.

The software was written to meet the needs of many businesses and organizations. It was not developed especially for our club. To that end you may find that some of the options works differently than you would prefer.

Customizing software often interferes with manufacturer updates and upgrades. Either customization is lost (and must be recoded), or upgrades simply fail.

Rather than customize the software, organizations should use it as designed. Procedures should be adapted to how data is processed. Studies have shown that organizations that do not adapt procedures to support purchased systems fail to realize the potential of those systems.

#### Licensing

- Only one (1) license is required.
- IHCUS owns one (1) license.
- The license allows unlimited member access over the internet.
- Individual user licenses are NOT required.
- There are NO annual renewal fees.
- However, future software updates may require an additional purchase.

### Online User Manual

| Content             | URL                                                        |
|---------------------|------------------------------------------------------------|
| Main Page           | http://manual.amember.com/Main_Page                        |
| How It Works        | http://manual.amember.com/How_It_Works                     |
| Admin Control Panel | http://manual.amember.com/Main_Page#aMember_Admin_CP_Guide |

## **System Access**

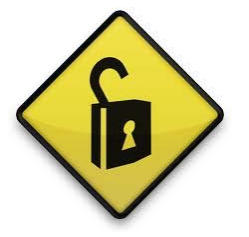

A separate administrator login is required to access the software's maintenance functions. This is not the same login that is displayed on the ihcus.org homepage.

Additionally, no link or reference to the admin login exists on the IHCUS website. This is by design. Publishing the location of this login would invite others to attempt to hack into the system.

The maintenance section of the membership system uses special admin accounts that cannot be linked or synchronized with the normal member accounts. Members who need admin access will receive a separate "admin" ID in addition to their IHCUS member ID.

### System Logon

- 1. Open your web browser to the admin URL.
- 2. Enter a valid administrator login ID and password.
- 3. Click the **Login** button.
- 4. The main admin page (a.k.a Control Panel) will display.

#### The administrator URL is:

http://www.ihcus.org/amember/admin/

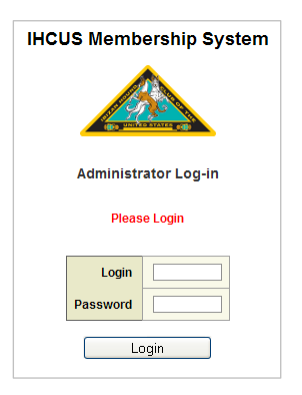

## The Control Panel

The Control Panel (shown below) is displayed after login. It contains the various options used to update member information and system configuration.

|   | IHCUS<br>Membership System<br><u>Control Panel</u>                                                                                                    |                                                            | v                                                                         | /elcom                                  | ie to a                  | aMem          | iber Pro | Control Pane   | I           |                   |
|---|----------------------------------------------------------------------------------------------------|------------------------------------------------------------|---------------------------------------------------------------------------|-----------------------------------------|--------------------------|---------------|----------|----------------|-------------|-------------------|
| • | Browse Users         Search Users           • Add User         • Add User           • Email Users         • Import / Export           • Backup / Restore         • Rebuild DB | Software ve<br>aMember<br>PHP<br>OS<br>MySQL<br>Root Folde | 3.2.3PRO<br>5.2.17 (cgi-fi<br>Linux box543<br>5.1.56-comm<br>/ home1/ihce | cgi)<br>3.bluehc<br>1unity-k<br>1sorg/p | ost.con<br>og<br>ublic_ł | n 2<br>ntml/a | member   |                |             |                   |
|   | <ul> <li>Payments</li> </ul>                                                                                                    |                                                            |                                                                           |                                         |                          |               |          |                |             |                   |
|   | <ul> <li><u>Reports</u></li> </ul>                                                                                                    | Payments fo                                                | r last 7 days                                                             |                                         |                          |               |          | Users total    |             |                   |
|   | Managa Draduata                                                                                                    | Date                                                       |                                                                           | Added                                   |                          | Paid          |          | Pending        | 0           |                   |
|   | O Protect Folders                                                                                                    | Mon 05/02                                                  | /2011                                                                     | 0                                       | \$0.00                   | 0             | \$0.00   | Active         | 107         |                   |
|   | o Coupons                                                                                                    | Tue 05/03                                                  | 2011                                                                      | 0                                       | \$0.00                   | 0             | \$0.00   | (free/paid)    | (14/93)     |                   |
|   | <u></u>                                                                                                    | Wed 05/04                                                  | /2011                                                                     | 0                                       | \$0.00                   | 0             | \$0.00   | Total          | 118         |                   |
| • | Utilities                                                                                                    | Eri 05/06/2                                                | 011                                                                       | 7                                       | \$0.00                   | 7             | \$0.00   | 10101          |             | 1                 |
|   | <ul> <li>Error/Debug Log</li> </ul>                                                                                                    | Sat 05/07/                                                 | 2011                                                                      | 0                                       | \$0.00                   | 0             | \$0.00   | Error/debug lo | g messages  | s today: <u>0</u> |
|   | <u>Access Log</u>                                                                                                    | Sun 05/08/                                                 | 2011                                                                      | 0                                       | \$0.00                   | o             | \$0.00   | Access log re  | cords today | : <u>2</u>        |
|   | O Delete Old Records                                                                                                    | Totals                                                     |                                                                           | 7                                       | \$0.00                   | 7             | \$0.00   |                |             |                   |
|   | Admin Accounts / Logs     Add Fields     Version Info                                                                                                    |                                                            |                                                                           |                                         |                          |               |          |                |             |                   |
| • | Loqout                                                                                                    |                                                            |                                                                           |                                         |                          |               |          |                |             |                   |
|   | Lookup                                                                                                    |                                                            |                                                                           |                                         |                          |               |          |                |             |                   |
|   | <u>aMember Pro Manual</u><br>List your site for free<br>Write a testimonial                                                                                                   |                                                            |                                                                           |                                         |                          |               |          |                |             |                   |
|   |                                                                                                    |                                                            |                                                                           |                                         |                          |               |          |                |             |                   |

### **Control Panel Menu Options**

Menu options are displayed in the shaded area along the left side of the page. Simply click an option to access those features.

#### Member Lookup

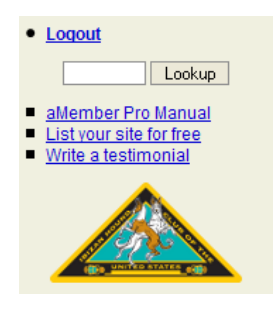

A useful tool in the Control Panel is the "Lookup" button. This is used to find a member record.

- 1. Enter part of a name, login ID, or email address.
- 2. Click the **Lookup** button.

The search results will be displayed to the right. Click the member's Username to view/update their information.

### **Visibility of Control Panel Options**

Depending upon the rights granted to your admin account, you may not see all of the options shown in the above image of the Control Panel.

### Setup/Configuration Option

If you have access this option. Use it with caution. Only change settings where you are absolutely certain how the change will affect the system.

When in doubt, click the **Back** button. This will discard any accidental changes.

#### **Additional Options**

Additional options (shown below) will appear along the top of the screen, right of the Control Panel. These options will vary depending upon the option you select from the Control Panel list.

| IHCUS<br>Membership System | <u>User Info</u> | User Payments/Subscriptions                           | Actions                        | Acce                | ess Log |
|----------------------------|------------------|-------------------------------------------------------|--------------------------------|---------------------|---------|
| Control Panel              | USER: #111 Io    | gin: <b>harehill2</b> email: <u>kurt@harehillho</u> u | unds.com name: Kurt Anderson L | ogin as 'harehill2' |         |
| Browse Users               |                  |                                                       |                                |                     |         |

## How The System Works

The software uses a **subscription model**, where people purchase a subscription to receive a product or service for a period of time (or term). When the subscription expires, they loose access to that product or service.

Each year members renew their membership and receive a new subscription. Subscriptions are not extended. Each subscription is a purchase and is related to a specific online payment or check received by the Club.

Active members, in good standing, have paid their dues. And the End Date for their membership (subscription) reflects that. Committee lists, mailing labels, and the membership roster all depend upon accurate Start and End subscription dates.

#### Integration

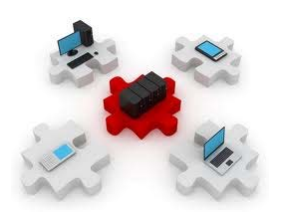

The membership system is integrated with our WordPress-based website and with the online discussion forum. Each system is based on PHP.

Software "plug-ins" link and manage member accounts between the systems. Each member must have a separate account.

#### **IHCUS Members Yahoo Group**

The membership system does NOT integrate with the Yahoo Groups. Access to the IHCUS Members Yahoo Group must be managed separately from the IHCUS membership system and website. This Group is also referred to as "the List".

## **Membership Types**

Subscriptions are managed as "products". Each product (or type of subscription) has a duration, and a price. Like subscriptions, IHCUS memberships exist for a specified period of time and must be renewed (for a price) to continue. In other words, **membership** = **subscription** = **product**.

## **IHCUS Membership Types**

The table below lists the basic memberships types that are required to support dues processing, website integration, and access to member-only content.

| Membership Type (product)   | Duration       | Price     | Price (on-line) |
|-----------------------------|----------------|-----------|-----------------|
| Individual Membership       | 1 year         | \$ 40.00  | \$ 41.00        |
| Household Membership for 2  | 1 year         | \$ 65.00  | \$ 66.75        |
| Household Membership for 3  | 1 year         | \$ 90.00  | \$ 92.50        |
| Household Membership for 4  | 1 year         | \$ 115.00 | \$ 118.50       |
| Additional Household Member | No auto-expire | -         | -               |
| Honorary Membership         | Lifetime       | -         | -               |
| Local Club                  | 1 year         | \$ 25.00  | \$ 25.80        |

On-line pricing is higher to cover the PayPal fee for transactions.

### Individual Membership

This is the standard type of IHCUS membership. It consists of only one member.

#### Household Memberships

Household Membership is available where two (2) or more members reside at the same residence. Dues are reduced because only one (1) copy of the *Third Eye* is mailed to the residence and this is the <u>only</u> reason that household memberships exist.

If a household with two (2) members wishes to receive two (2) copies of the *Third Eye*, the members should be set up as two (2) Individual Memberships.

- Household memberships consist of "primary" and "additional" members.
- Only one (1) member in the household is designated as the "primary" member.

#### **Primary Household Member**

- Is assigned the appropriate "household" membership (2-4).
- Is responsible for paying the annual dues for the entire household.

Other member(s) in the household are designated as Additional Household Members.

#### Important:

*NEVER combine Household memberships into one (1) record!* 

#### **Additional Household Members**

These memberships:

- Are **never** set-up to automatically expire.
- Are manually expired when there is a non-renewal or suspension.
- Are NOT assigned a price (dues). Dues are paid by the "primary" member.

### Lifetime Subscription Duration

Payment information may display certain membership types as "Lifetime". This is because there is no expiration date (or the expiration date is many years into the future). For example, setting the expiration date for *Additional Household Members* in the year 2037 minimizes the maintenance required during the annual renewal period.

Do NOT confuse these types of memberships with actual "Lifetime" memberships, such as Honorary.

#### **Other Membership Types**

Other membership types (subscriptions or products) are used to show when members served on a board or committee. They are also used to track fostering availability, receipt of electronic notification authorizations, etc. They are hidden from the renewal options available to members. These are added to member records as subscription payments the same as membership renewals.

## Adding Members

#### Member = User

Members are managed as Users in the system.

#### Procedure

- 1. Click Add User.
- 2. Enter the member's contact information.
- 3. Click Save.

#### Rules

- Keep Usernames in **lower** case
- Each member **MUST** have a **UNIQUE** Username
- Password keep it simple (the member will change it)
- Each member **MUST** have a **UNIQUE** email address
- Email addresses may NOT be shared between members
- It is OK to leave Email blank not all members have email
- Real Name = First + Last Name
- Locked (system use) don't touch
- Member Since = Year joined IHCUS

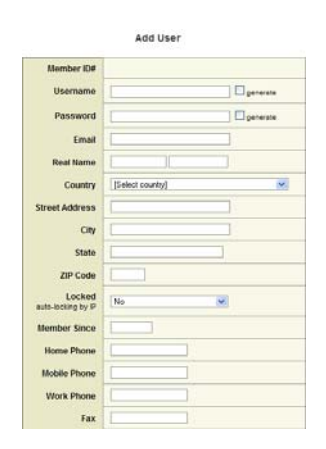

To ensure all data is entered correctly, new members are not allowed to create their own membership record. This must be done by someone with administrator privileges, such as the Membership Chair, Secretary, or Treasurer.

### Send a Welcome Email

Email the member their IHCUS username and password. Instruct them to change their password the first time they log in.

#### Suggestions for Usernames

| Suggestion                                  | Example      | Source              |
|---------------------------------------------|--------------|---------------------|
| Kennel Name                                 | Arbeca       | Arbeca Hounds       |
| Email part before the @ symbol              | Hollylulu    | hollylulu@email.com |
| Last Name                                   | Anderson     | Anderson            |
| Full Name                                   | kurtanderson | Kurt Anderson       |
| Last Name, First Initial                    | Andersonk    | Kurt Anderson       |
| Part of Last, First Initial, Middle Initial | Publicjq     | John Q Public       |

Or, ask the member what would like their IHCUS username to be.

## **Editing Member Contact Information**

Editing contact information uses the same screen as the Add User option.

#### Procedure

- 1. Browse or search users to locate the specific member.
- 2. Click Edit.
- 3. Change the appropriate contact information
- 4. Click Save.

|                |                  | Users List (118)          |                     |        |             |
|----------------|------------------|---------------------------|---------------------|--------|-------------|
|                | ALL A B C        | DEEGHIJKLMNOPQRSI         | UVWXYZALL           |        |             |
|                |                  |                           |                     |        |             |
|                |                  |                           |                     |        |             |
| Login          | Name             | Email                     | Payments            | Status | Actions     |
| <u>ahram</u>   | Michelle Paulin  | ahramkennels@aol.com      | <u>6 - \$91.00</u>  | Active | Edit Delete |
| aifatc         | Stacey Hayes     | aifatc@sbcqlobal.net      | <u>1 - \$40.00</u>  | Active | Edit Delete |
| akan           | Lori Coulson     | akanibizans@aol.com       | <u>3 - \$60.00</u>  | Active | Edit Delete |
| aklovr         | Charlene Fortner | aklovr@gmail.com          | <u>3 - \$61.00</u>  | Active | Edit Delete |
| alfheim        | Stephanie McLeod | alfheim@tds.net           | <u>4 - \$141.00</u> | Active | Edit Delete |
| alfheim2       | Avery McLeod     |                           | <u>1 - \$0.00</u>   | Active | Edit Delete |
| <u>alisian</u> | Alisa Barbour    | alisianibizans@aol.com    | <u>6 - \$90.00</u>  | Active | Edit Delete |
| amberlithe     | Nan Little       | nankilgore@amberlithe.com | <u>10 - \$91.00</u> | Active | Edit Delete |
| apolda         | Diane Small      |                           | <u>3 - \$90.00</u>  | Active | Edit Delete |
| arbeca         | Teddy Burke      | teddy_burke@yahoo.com     | <u>7 - \$90.00</u>  | Active | Edit Delete |
| arden          | Mel Clark        | justmel@comcast.net       | <u>3 - \$151.70</u> | Active | Edit Delete |
| arden2         | Matt Clark       |                           | <u>1 - \$0.00</u>   | Active | Edit Delete |
| arum           | Luane Williams   | arum@flash.net            | <u>9 - \$90.00</u>  | Active | Edit Delete |
| atair          | Christine Allen  | atairacres@gmail.com      | <u>7 - \$111.70</u> | Active | Edit Delete |
| azahounds      | Erica Kasper     | ericakspr@vahoo.com       | <u>6 - \$91.00</u>  | Active | Edit Delete |
|                |                  |                           |                     |        |             |
|                |                  | Filter: All members 🚩     |                     |        |             |

## **Membership Suspensions and Expulsions**

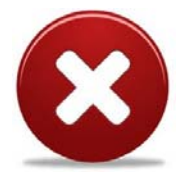

Both suspensions and expulsions must be reflected in the system. These actions normally revoke member access to club resources/services for a specific time period (permanently for expelled members). Using the Suspended and Expelled membership types, along with updating "active" subscription end dates, accomplishes this.

### Suspension of Membership

#### Important:

- Do NOT simply change the suspended member's Username.
- Do NOT delete member records.
- All membership and payment data are historical and must be kept.
- Current membership payments should be expired (by changing the expiration date) and then a Suspended Membership product is added.
- When a suspension expires, manually restore the current membership expiration date.

User Info

#### **Suspension Procedure**

- 1. Select and open the appropriate member record.
- 2. Click <u>User/Payments Subscriptions</u>.
- 3. Expire the current "active" membership product:
  - a. Click <u>Edit</u> on the payment record.
    - b. Change the Subscription End date to the beginning date of the suspension.

| Later ayment       | Cubscription           |   |
|--------------------|------------------------|---|
| Product            | Individual Membership  | ~ |
| Subscription Begin | December 💙 31 💙 2010 💙 |   |
| Subscription End   | December 💙 31 💙 2011 💙 |   |
| Payment System     | Manual Payment         |   |

Actions

User Payments/Subscriptions

Edit Dovmont/Subcorintion

- c. Click Save.
- 4. Add a "Suspended Membership" product:
  - a. Select the appropriate begin and end dates.
  - b. Type "SUSPEND" in the Receipt # field.
  - c. Click **Add**.

| ADD NEW PAYMENT/SUBSCRIPTION |                                |                    |                |         |   |     |
|------------------------------|--------------------------------|--------------------|----------------|---------|---|-----|
| Suspended Membership         | May V 08 V<br>September V 08 V | 2011 🗸 -<br>2012 🗸 | Manual Payment | SUSPEND | 0 | Add |

- 5. Upon the end of the suspension, reactivate the current "active" membership:
  - a. Click <u>Edit</u>.
  - b. Change the Subscription End date to the end date of the current dues year.
  - c. Click **Save**.

After completing the above steps, suspended members attempting to log in will receive an accessed denied / subscription expired notice.

Suspensions will automatically expire. Do NOT delete the Suspended Membership subscription/payment record. This is historical membership status data and must be retained. The start/end dates provide history of the suspension.

Unfortunately, there is no automatic email to notify the Club when a suspension expires. We must rely on our memory, accurate notes, or some other process to remind us to reactivate the suspension.

### Expulsion

#### Important:

- Expulsions are Lifetime.
- The rules for expulsion are similar to suspension.
- Do NOT delete member records.
- All membership and payment data are historical and must be kept.
- Current membership payments are expired.
- An expelled membership product is added to the member's payment records.

#### **Expulsion Procedure**

- 1. Select and open the appropriate member record.
- 2. Change the username to "xx\_<username>", where <username> is the current username (eg: xx\_smithjd).
- 3. Erase the Password.
- 4. Cut and Paste the email address into the (admin only) Comment box.

\*Steps 2-3 above will prevent members from being able to log in or reset passwords.

- 5. Click Save.
- 6. Click <u>User/Payments Subscriptions</u>.
- 7. Expire the current "active" membership product :
  - a. Click Edit on the member's current membership payment record.
  - b. Change the Subscription End date to the expulsion date.
  - c. Click Save.
- 8. Add an "Expelled Membership" product for the appropriate term:
  - a. Change the Subscription Begin date to the expulsion date.
  - b. Ensure the Subscription End date is set to 12/31/2037.
  - c. Type "EXPEL" in the Receipt # field.
  - d. Click **Add**.

| ADD NEW PAYMENT/SUBSCRIPTION |                                               |                  |       |   |     |
|------------------------------|-----------------------------------------------|------------------|-------|---|-----|
| Expelled Member              | May • 08 • 2011 • -<br>December • 31 • 2037 • | Manual Payment 💌 | EXPEL | 0 | Add |

If or when a member is readmitted to the club, expire the Expelled Member product (don't delete it) and update the member's contact information as appropriate. The member will be required to submit payment for their new membership.

## **Officers and Committees**

Subscriptions are used to indicate who are Officers, Board and Committee members.

- 1. Select and edit the appropriate member record.
- 2. Click User/Payments Subscriptions.
- 3. Click the appropriate office, committee, or chair item in the product list.
- 4. Set the appropriate Begin and End dates.
- 5. Note OFFICER, BOARD, or COMMITTEE in the Receipt # field.
- 6. Click Add.

Be sure to expire those members no longer serving on a committee or the board before the end of their term.

## **Breeder Referral Listing**

The Breeder Referral Listing is a benefit offered to IHCUS members. Members in good standing with planned litters or available puppies can be listed.

#### Adding a member to the listing

- 1. Select and edit the appropriate member record.
- 2. Click <u>User/Payments Subscriptions</u>.
- 3. Select "Breeder Referral Listing" item in the product list.
- 4. The expiration date will automatically set to expire in one (1) year.
- 5. Note "LISTING" in the Receipt # field.
- 6. Click **Add**.

CAUTION: There are also similar products called "Breeder Referral" and "Breeder Referral Chair". Do NOT select either of these. They are for members who serve on that committee. The "Breeder Referral List" is listed near the end of the product list.

#### Hiding contact information

Members may indicate that they wish to hide portions of their contact information (address, phone, email, or website). There are several Yes/No fields on the member profile page that will suppress this information in the Breeder Referral Listing.

- 1. Select and edit the appropriate member record.
- 2. Open the member's Profile page.
- 3. Scroll down to the "Show Address/phone/email/web" fields.
- 4. Click either "Yes" to show or "No" to hide (Yes is the default).
- 5. Save the changes.

\*Members can also update these show/hide settings.

A custom web page displays the Breeder Referral Listing. Only "active" members with a current "Breeder Referral Listing" subscription are shown.

## Sending Email

The system can send email to either individual or groups of members. Replies will be sent to the email defined in the system configuration.

### Set the Return Address

This will determine where replies to your email are sent.

- 1. Click the **Setup/Configuration** option in the left menu.
- 2. Click the E-Mail option displayed at the top of the page.

| License  | <u>E-Mail</u> | Advanced |
|----------|---------------|----------|
| htpasswd | PHP Include   | SME      |

aMember Pro Configuration : Global main configuration directives

- 3. Update the Outgoing Email Address.
- 4. Click the **Save** button (at the bottom of the page).

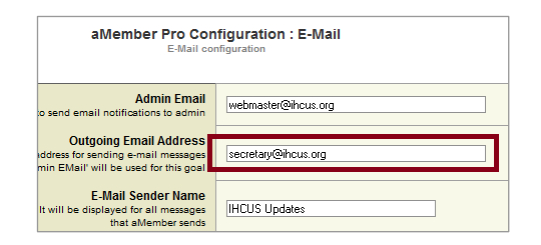

### Email an Individual Member

- 1. Select a member record.
- 2. Click Edit.
- 3. Click the <u>Actions</u> option along the top of the Edit User page.
- 4. The User Actions page will be displayed.
- 5. Go to the Email Customer section of the page.
- 6. Enter a subject.
- 7. Enter a message.
- 8. Click Send.

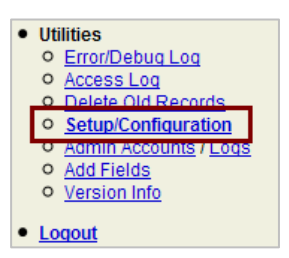

## Email a Group of Members

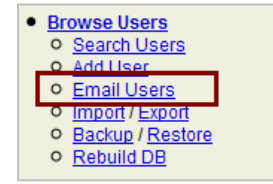

- 1. Click on the **Email Users** option in the Control Panel.
- 2. The Email To Users screen will display (shown below).

This is where you will select member groups and compose the email.

### Which Groups to Use

The groups are selected in the "Select a category" section in the *Email To Users* screen.

Select the following categories for all active members:

- Individual Membership
- Household Membership for 2
- Household Membership for 3
- Household Membership for 4
- Additional Household Member
- Honorary Member
- Local Club

#### **Official Electronic Notifications**

Select the following category for notifications that require this authorization from members:

• Electronic Notification Authorization

#### Members Without Email

Members without an email will not receive an email.

#### **Composing and Sending**

- 1. Select **categories** based on membership type.
- 2. Change the **e**-mail **Subject** as appropriate.
- 3. Set format to Plain Text (do not use HTML).
- 4. Add attachments (optional).
- 5. **Type your message** into the message box.
- 6. Click **Preview**.
- 7. Review your message.
- 8. Click **Send**, or **Back** to make further changes.

|                                                         |                                                                                                    | Email to Users: type                                                                                                    |
|---------------------------------------------------------|----------------------------------------------------------------------------------------------------|----------------------------------------------------------------------------------------------------|
|                                                         | Select a category of<br>users to send e-mail                                                                                                    | Active users of Individual Membership'<br>Active users of Household Membership for 2'<br>Active users of Household Membership for 3'<br>Active users of Household Membership for 4'<br>Active users of Vadditonal Household Member                                                                                                    |
| с                                                       | hoose e-mail Subject                                                                                                    | IHCUS 2011 Election Results                                                                                                    |
| (                                                       | Choose e-mail Format                                                                                                    | <ul> <li>Plain Text (recommended)</li> <li>HTML (your message text must be valid HTML)</li> </ul>                                                                                                    |
| Add                                                     | e-mail attachment(s)<br>(10M max)                                                                                                    | Browse_<br>Browse_<br>Unkoad Nes                                                                                                    |
| rem i<br>cidids                                         | psum dolor sit amet, c<br>int ut labore et dolore :                                                                                                    | consectetur adipisicing etit sed do eiusmod tempor<br>magna aliqua. Ut enim ad minim veniam, guis nostrud                                                                                                    |
| item i<br>cididu<br>ercite<br>ine do<br>ariatu<br>esenu | psum dolor sit amet, p<br>nt ut labore et dolore<br>stion utlamco laboris n<br>lor in represendent in<br>Excepteur sint occar<br>nt molifi anim id est lab                          | orseschieter     onseschieter adlasisione elit sed do existence i tempor<br>onseschieter adlasisione eliti sed do existence auto notatud<br>isi ut alloqui en ve o composido consequet. Duis auto<br>outrate vella tessa ciliura dolare au tatata nulla<br>ced aupidater non provident, sunt in culpa qui officia<br>onuni     Preview                                                           |
| rem i<br>cididi<br>ercite<br>ne do<br>siatu<br>seru     | psum dolor sit amet, o<br>nt ut labore et doloro<br>iton utlancic labore et<br>lor in repershendent in<br>Excenteur sit occar<br>nt moliti anim id est (at<br>You may use following | orsesettetur edizisiciana eliti sed do ejusmod tempor<br>onsesettetur edizisiciana eliti sed do ejusmod tempor<br>organo alguas. Ul eprim ed minimi vastiano auto nostrud<br>isi di alguagi ex ve o commodo conseseuel Duis ede<br>outorate velle esse calturo dolore eu basiste nulle<br>cest cupidetet non protectes suet in culpa autoticie<br>autor<br>Preview<br>tags to personalize email: |

You may also compose your message in a word processing program, check spelling and grammar, then copy the text into the message box. Any formatting will be lost. Only the text will copy.

The email "tags" (shown above) allow you to personalize the message. For example, instead of typing "Hello Members,", you may wish to include each member's first name. "Hello { Suser.name\_f }," will accomplish this. Don't type the quotes though.

## **Processing Dues**

When dues are paid via PayPal, the system is automatically updated. However, when a member pays with a check, a manual entry must be made.

## Subscription Period

The subscription period in the system is from January 31 through January 31. This provides an automatic grace period for late payments. Members could be abruptly locked out of the system on January 1 and unable to renew online.

#### **Important:**

- All regular membership payment entries should start and end on January 31.
- The only exception should be for new members who join mid-year.
- Substitute January 31 for any examples of system forms that show December 31.

### **Entering Payments**

#### **Payment Entries for Checks**

- 1. Locate the member record and click <u>edit</u>.
- 2. Click <u>User/Payments Subscriptions</u>.
- 3. Select the appropriate membership type.
- 4. Start Date = December 31 (current year)
- 5. End Date = December 31 (next year)
- 6. Enter the Check # and date (eg: CK 123 (10-1-11)
- 7. Enter the Check amount
- 8. Click Add.

| ADD NEW PAYMENT/SUBSCRIPTION |                                                                                                 |                  |             |       |     |
|------------------------------|-------------------------------------------------------------------------------------------------|------------------|-------------|-------|-----|
| Individual Membership 💌      | December         31         2011         -           December         31         2012         - | Manual Payment 💌 | CK 123 (10- | 30.00 | Add |

If you have a copy of the renewal form, verify the member's contact information and update it to match the information on the form.

Do NOT simple change the end date to the next year. Yes, this will work. But you will lose the ability to keep records of the actual payment made. These are as much payment records as they are membership status. If audited, they should tie back to the financials.

## Verifying Online Payments

All online dues renewal payments should be visually verified against the subscription payments listed in the system.

- Members can (but shouldn't) bypass the renewal options on the IHCUS website. This is done by making a direct online payment to <u>treasurer@ihcus.org</u>. There is nothing to prevent this. Manually create entries following the steps used for check payments.
- Sometimes a member may select the wrong membership type. Edit and correct these as appropriate.
- Contact members if to verify suspicious looking payments.